【ご案内】 リモート面会手順

当院で対応しますリモート面会方法は、ご家族様のスマートフォンと、病室に用意します iPad を ZOOM アプリで接続する方法のみとなります。

ご家族様のうち、スマートフォンに詳しいご親族様がおられましたら、ぜひご一緒に操作を お願い致します。

<u>手順1.スマートォンにZOOMアプリをインストールします</u> 別紙を参考にアプリをインストールしてください。

<u>手順2. リモート面会の予約をとります</u> 阪和病院【代表番号: 06-6692-1181 】 月曜〜土曜のみ 予約受付時間 14 時〜16 時 予約受付日時以外のご予約は受付できません。

ご入院中の「10詰」の予定
12月4日(土)・12月18日(土)・12月25日(土)
全て時間は13時~16時

- <u>手順 3. ZOOM アプリで病室の iPad に接続します</u> 別紙を参考に接続をしてください。リモートには通信料金が発生するためご自宅等の WiFi 環境下からのアクセスを推奨します。
- <u>手順4. リモート面会をお楽しみください</u> 予約には接続のインターバルが発生するため10分の面会時間をお守りください。 病室での面会となる場合があります。また使用操作から職員が立ち会っており、完 全なプライベート空間で面会できないことをご了承ください。
- <u>手順5.次月のリモート面会予定をご確認ください</u> 次月からはリモート面会のご案内は発送いたしません。毎月月末までに阪和病院ホ ームページ内の「重要なお知らせ」に「10詰」のリモート面会予定を掲載します。 ご確認のうえで手順2からご予約をお願いいたします。

限られた職員で、限られた時間を用いたリモート面会となることを何卒ご了承ください。